# CV Builder: Adding to your CV

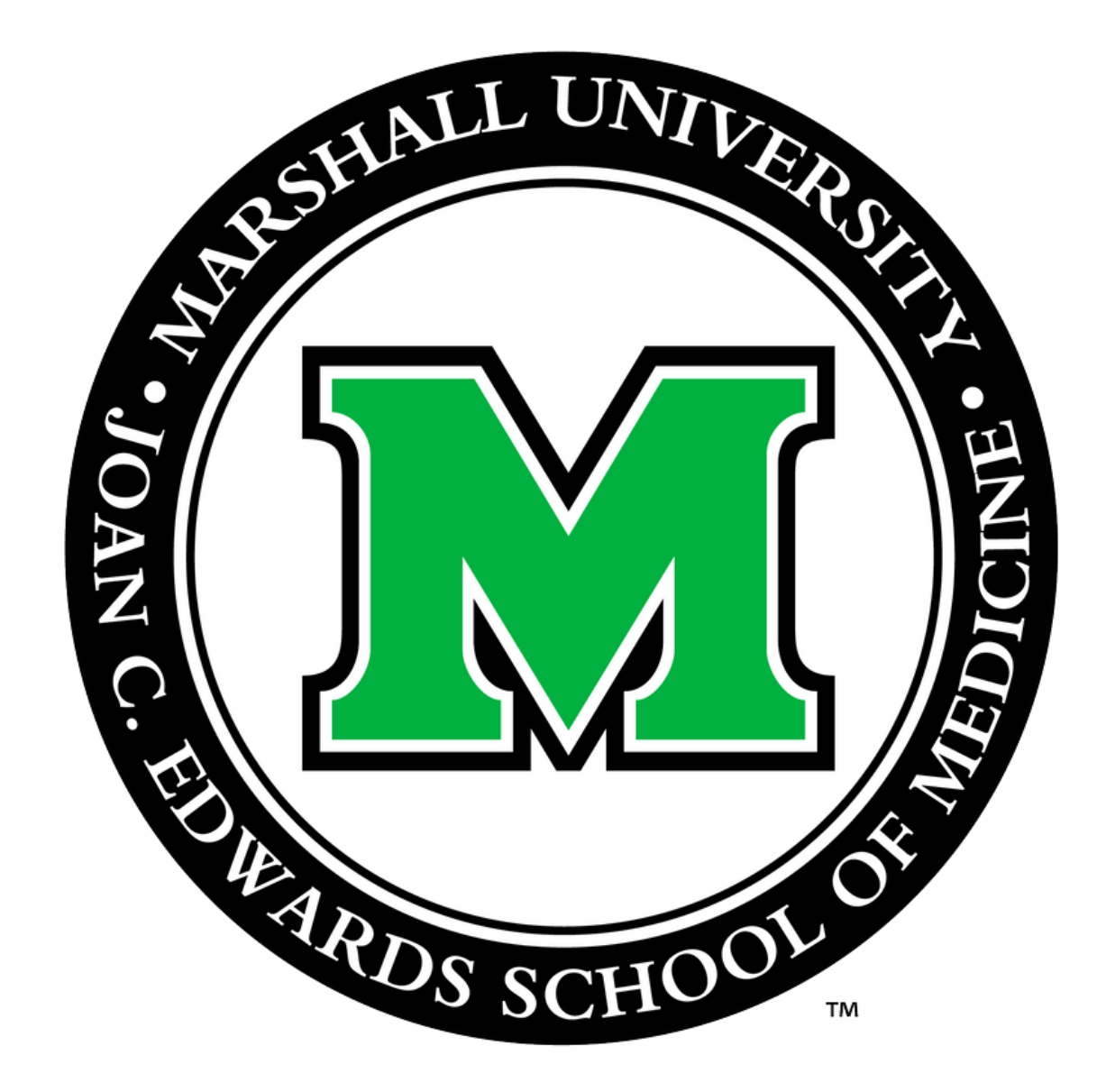

Prepared by Office for Faculty Advancement May 2020

## Go to Marshall University Joan C. Edwards SOM homepage (<u>http://jcesom.marshall.edu/</u>) and select "Faculty/Staff"

## School of Med Read for more details specific to n Current Students MARSHALL UNIVERSITY<sub>®</sub> Joan C. Edwards School of Medicine **Prospective Students Residents/Fellows** About Ч Z

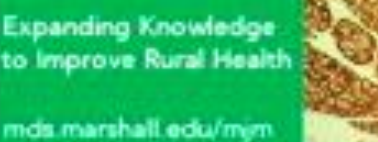

January 2020 Volume 6 • Issue 1

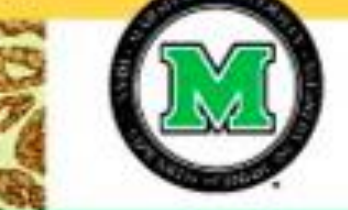

| licine Coronavirus I<br>nedical students and                                   | Jpdate:<br>School of Medicine events.      |                  |  |
|--------------------------------------------------------------------------------|--------------------------------------------|------------------|--|
| Faculty/Staff                                                                  | Search                                     | a 🛛 f E 🞯 in 🔠 🖯 |  |
| Faculty Advancen                                                               | nent                                       |                  |  |
| Dean's Portal<br>CME<br>Curriculum Comm                                        | ni/Giving                                  | Patient Care     |  |
| Policies<br>New Innovations                                                    |                                            |                  |  |
| Personnel Adviso<br>WebClock                                                   | ry Committee                               |                  |  |
| Cabell Clinics Eve<br>Faculty Database<br>Academic Dashbo<br>Marshall Health E | ent Reporting ><br>oard<br>mployee Website | ssue 1           |  |
| MARSHA                                                                         |                                            | of               |  |
|                                                                                |                                            | January 2020     |  |

• •

### Select CV Builder under the Popular column.

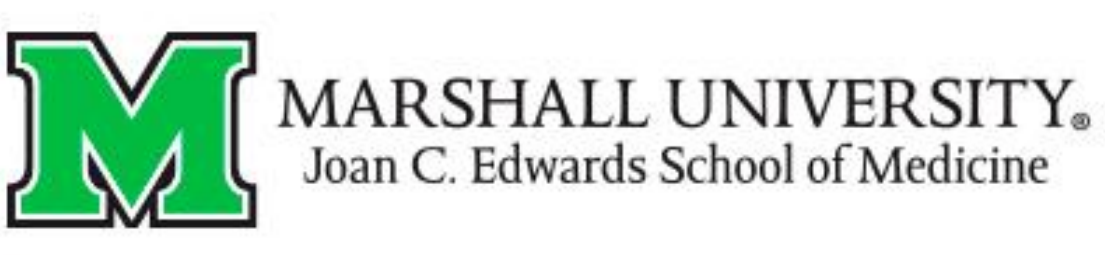

**f** About Prospective Students

### Faculty & Staff

Home | Faculty & Staff

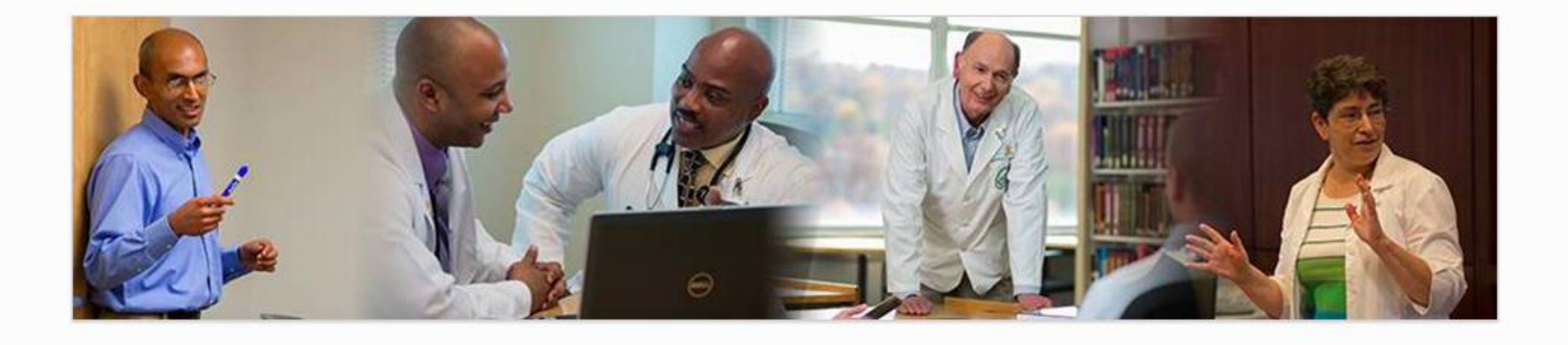

#### Tools

- Academic Calendar
- Cabell Clinics Event Reporting
- MUOnline (Blackboard)
- Encounter Log
- MUSOM Question Bank
- MUSOM Curriculum Query
- New Innovations
- Student Scheduler

### Popular

- Reservations
- Calendar of Room & Equipment Continuing Medical Education (CME)
- CV Builder
- Faculty Database

- Forms for Faculty
- Mentoring

Residents/Fellows Research Departments Alumni/Giving Patient Care

#### Resources

- Faculty Advancement
- Faculty Scholarly Activity Log
- Marshall Health Employee Website

 Promotion & Tenure Student Advising/Mentoring Guidelines

- Academic & Curricular Resources
- Clinical Resources
- Computing & IT Resources
- Credentialing & Accreditation Resources
- Faculty Handbook
- Faculty Policies
- Faculty Resources
- Institutional Policies & Committees
- Research Resources
- Teaching Resources

### Click on the CV Builder boxed link.

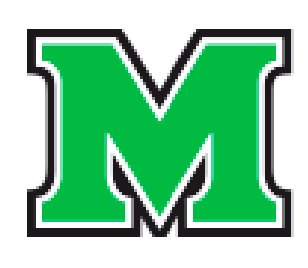

## MARSHALL UNIVERSITY<sub>®</sub> Joan C. Edwards School of Medicine

**†** 

About Prospective Students Residents/Fellows

### **CV & Portfolio**

Home | Faculty & Staff | Faculty Advancement | Faculty Development Programs | CV & Portfolio

FACULTY ADVANCEMENT

Home Event Calendar Faculty Handbook New Faculty Faculty Council

Promotion & Tenure

Faculty Development

Women in Medicine & Science

Policy & Governance

Resources

Faculty Awards

Publication Archive

Data & Reports

#### PROGRAMS

Academic Citizens Excellence (ACE) Program

CV Builder

- Academic Portfolio Template
- Academic Portfolio Presentation (Video)

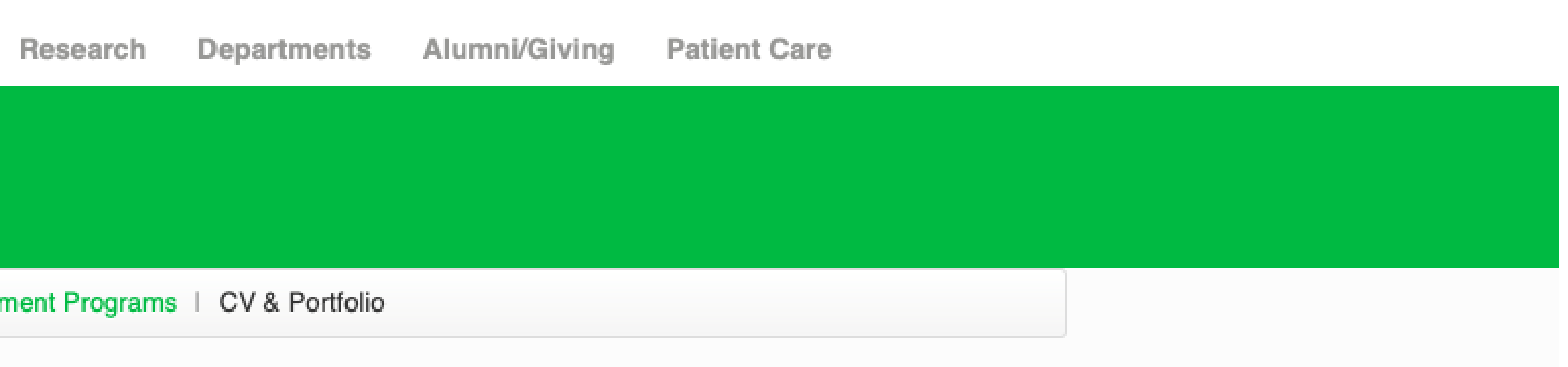

## You will then be prompted to enter your username and password \*use the same username and password you use to login on the SOM computer.

| Faculty [ | Database |
|-----------|----------|
|           |          |

Login using your MUSOM Account Credentials

| User name |        |
|-----------|--------|
| Password  |        |
|           | Log in |

Return to Main Menu

© 2020 - Joan C. Edwards School of Medicine

Log in

## Your CV Builder will populate to this page. In order to add Demographics, click on the blue linked Demographics tab.

| Faculty       | Database<br>Ity Liet                                                                                                    |       |
|---------------|----------------------------------------------------------------------------------------------------|-------|
| Find by na    | me: Search                                                                                                    |       |
| First<br>Name | Last<br>Name                                                                                                    |       |
|               | Demographics   Contact   Education   E<br>Certifications   Licenses<br>Memberships   Honors/Awards   Comm<br>Creative Products   Patents | inplo |

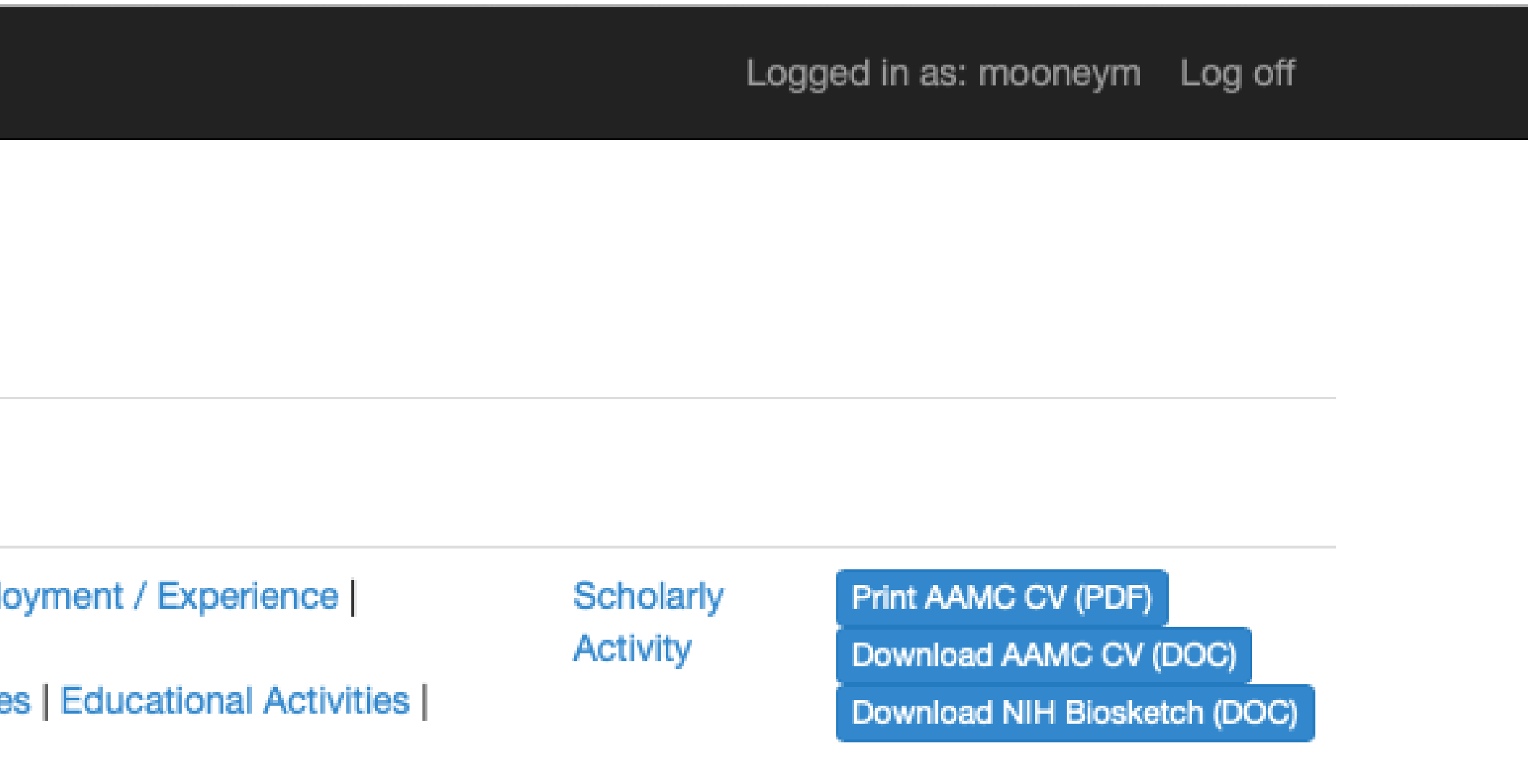

## The Demographics page will populate. Click on the green "Create New" button in order to add your demographic information.

| Faculty Database        |                       |        |                | Logged in as: mooneym Log off |
|-------------------------|-----------------------|--------|----------------|-------------------------------|
| Demograph<br>Create New | nics                  |        |                |                               |
| Birth Date              | Citizenship           | Gender | Marital Status | Race/Ethnicity                |
| Return to Main Menu     |                       |        |                |                               |
| © 2020 - Joan C. Edward | ds School of Medicine |        |                |                               |

## An "Add Demographic Data" entry page will populate. Enter the information in each section, then click "Create".

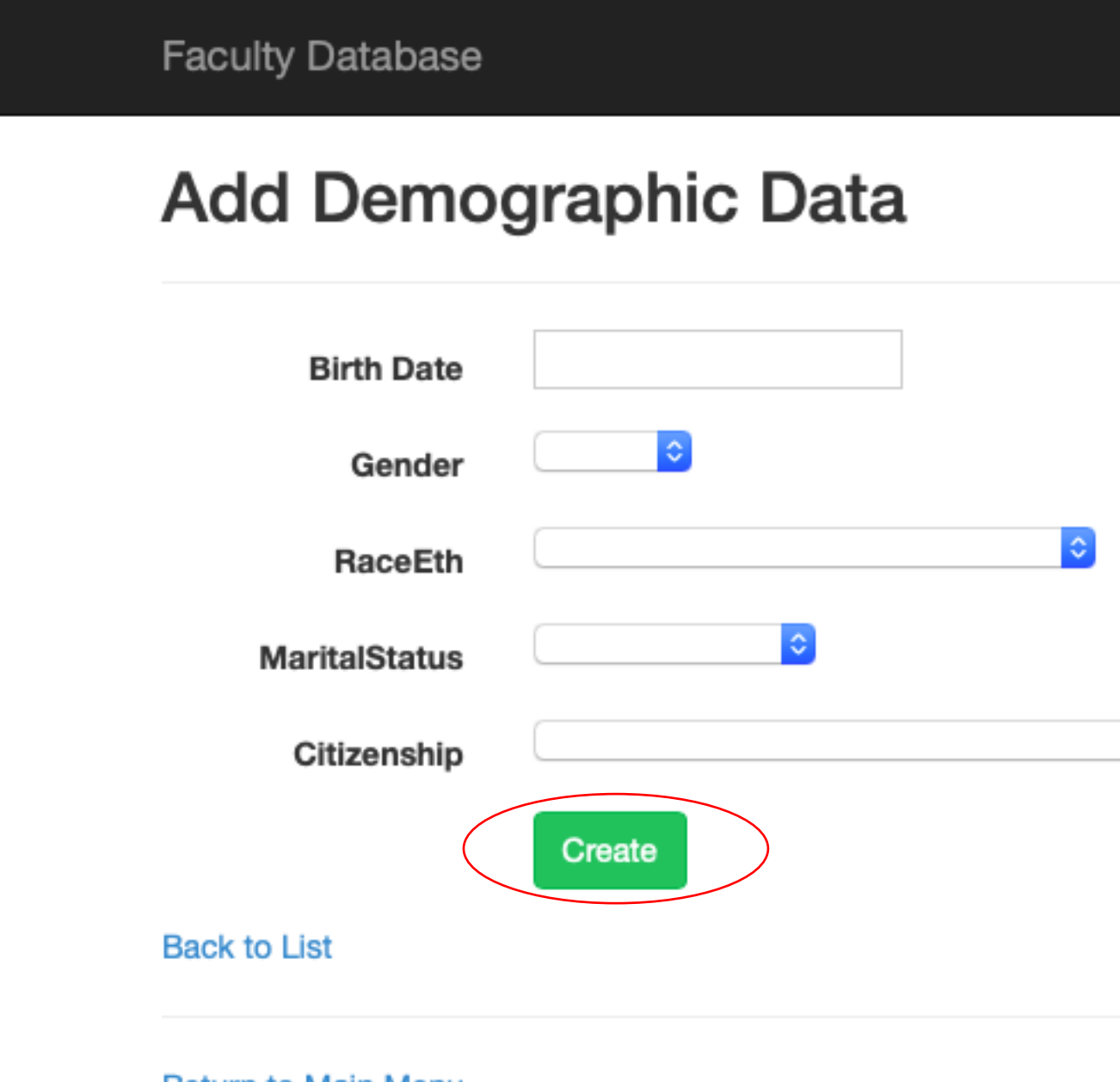

Return to Main Menu

© 2020 - Joan C. Edwards School of Medicine

| Logged in as: mooneym | Log off |
|-----------------------|---------|
|                       |         |
|                       |         |
|                       |         |
|                       |         |
|                       |         |
|                       |         |
|                       |         |
|                       |         |
|                       |         |

# These same actions may be used to update the subsequent blue tabs (Contact, Education, Employment/Experience, etc.) Simply click on the tab you would like to update and follow the previous actions.

| Facu       | ilty Lis | st                                      |
|------------|----------|-----------------------------------------|
| Find by na | ame:     | Search                                  |
| First      | Last     |                                         |
| Name       | Name     | Demographics Contact Education (Emple   |
|            |          | Certifications   Licenses               |
|            |          | Memberships   Honors/Awards   Committee |
|            |          | Creative Products   Patents             |

 Download NIH Biosketch (DOC)

Need Assistance? Please contact the Office for Faculty Advancement (304) 691 - 8638 OFA@marshall.edu